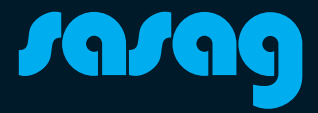

## Erstellung eines Spamfilters Kurzanleitung

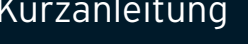

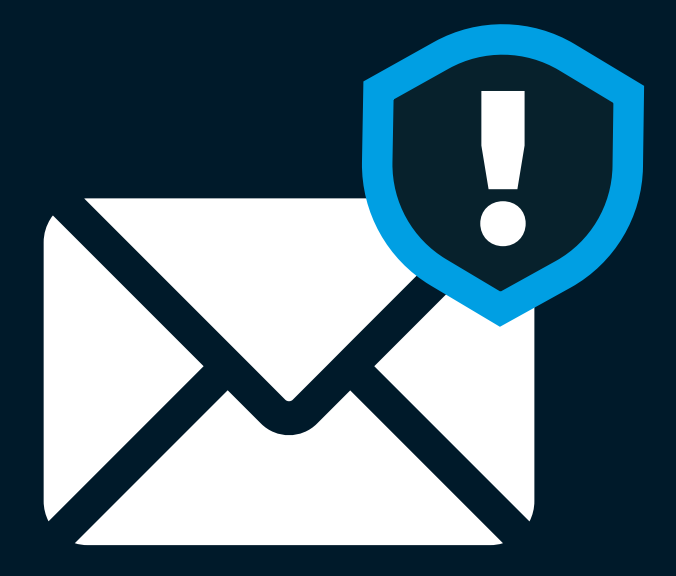

# Spamfilter

1. Damit Sie einen Spamfilter einrichten können, müssen Sie zuerst zu den Einstellungen in Ihrem Webmail gehen. (<u>https://webmail.shinternet.ch/</u>)

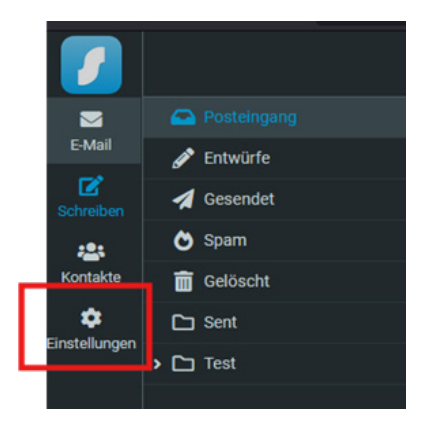

2. Klicken Sie anschliessend auf «Filter».

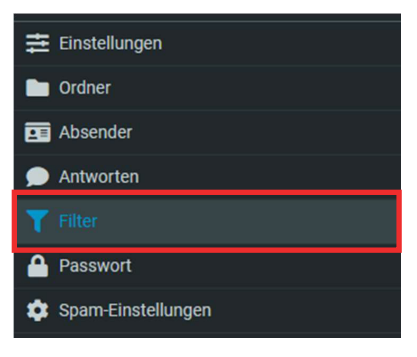

3. Klicken Sie nun oben rechts auf «Erstellen».

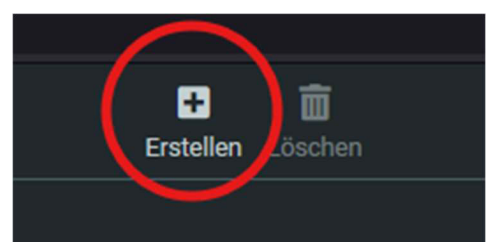

# Spamfilter

4. Passen Sie die Filter-Optionen nach Ihren Wünschen an.

Filtername: Wie soll der Filter heissen?

Filter aktiviert: Hier können Sie einstellen, ob der Filter angewandt werden soll

**Suchbereich:** Hier können Sie definieren, wann der Filter angewandt werden soll. Alle Regeln müssen zutreffen.

#### Regeln

Inhalt: Der Inhalt einer E-Mail soll auf etwas geprüft werden. Enthält: Als Beispiel: Wenn die E-Mail "xyz" enthält, wird die Regel erfüllt.

**Aktionen:** Wird die definierte Regel erfüllt, soll die folgende Aktion ausgeführt werden: Nachricht in den Spamordner verschieben

| Filtername                       | Schlagwort                         |     |
|----------------------------------|------------------------------------|-----|
| Filter aktiviert                 |                                    |     |
| Suchbereich                      | UND (alle Regeln müssen zutreffen) |     |
| Regeln                           |                                    |     |
| Inhalt  ¢ enthält                | ÷                                  | xyz |
| Aktionen                         |                                    |     |
| Verschiebe Nachricht nach 🖨 Spam |                                    |     |
| Speichern                        |                                    |     |

5. Drücken Sie nun auf «Speichern». Der Filter kann jederzeit wieder bearbeitet und unter dem Punkt «Filter aktivieren» deaktiviert werden.

## **Beratung und Support**

Sie haben noch Fragen? - Wir sind für Sie da!

Persönliche Beratung In unserem Shop an der Oberstadt 6 in Schaffhausen

### Öffnungszeiten

Montag - Freitag: 09:00 - 18:00 Uhr Samstag 09:00 - 14:00 Uhr

### Hotline

Tel. 052 633 01 77 Montag - Freitag: 08:00 - 18:00

E-Mail: info@sasag.ch

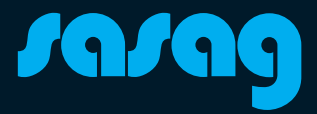